# 附件一 宿迁学院校园卡聚合支付

## 使用说明

#### 一、支持方式及实名认证

使用对象为办理了校园卡的师生员工(临时卡除外)。校 园卡聚合支付系统共支持校园卡支付、虚拟校园卡扫码支付、 建行E码通支付、微信扫码支付、支付宝扫码支付。其中校园 卡与虚拟校园卡共用原校园卡帐户余额,支持宝和微信支付需 提前做实名认证后才可能正常使用。

### 二、使用方法

#### 1. 校园卡支付

待收银员输入消费金额,聚合支付终端语音提示"请刷卡 或二维码支付"后,将校园实体卡靠近"读卡区"后即可完成 支付,支付成功后终端语音提示刷卡成功和实际消费金额。

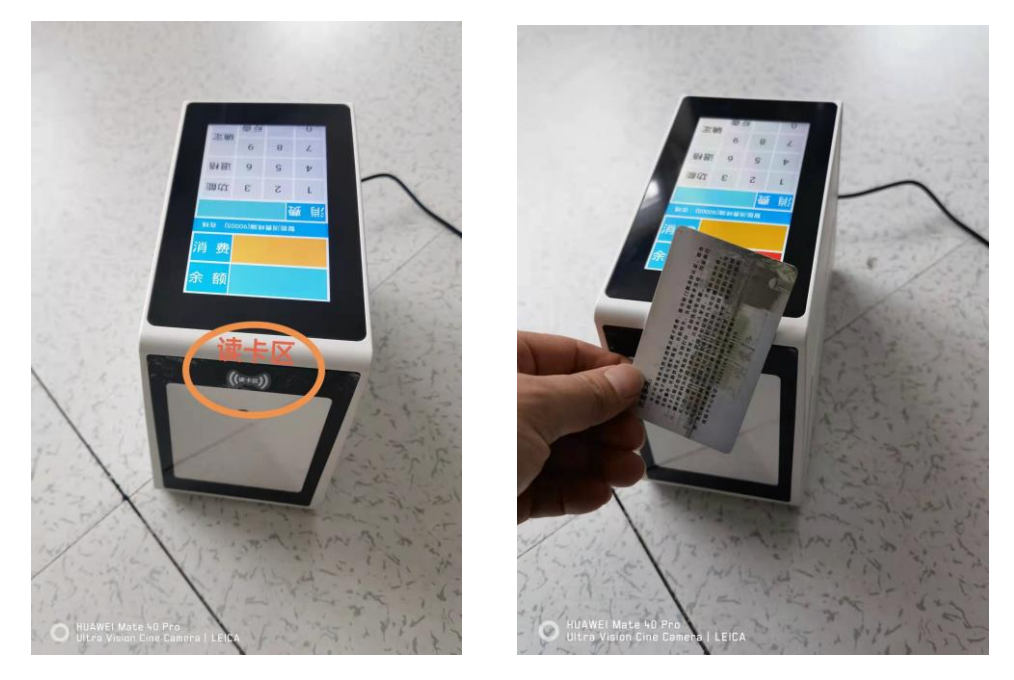

#### 2. 虚拟校园卡扫码支付

收银员输入消费金额,聚合支付终端语音提示"请刷卡或 二维码支付"后,将宿迁学院企业微信号中"校园卡应用"模 块中电子二维码对准机器被扫或打开建行 E 码通小程序中的支 付,支付成功后终端语音提示二维码收款成功和实际消费金额。

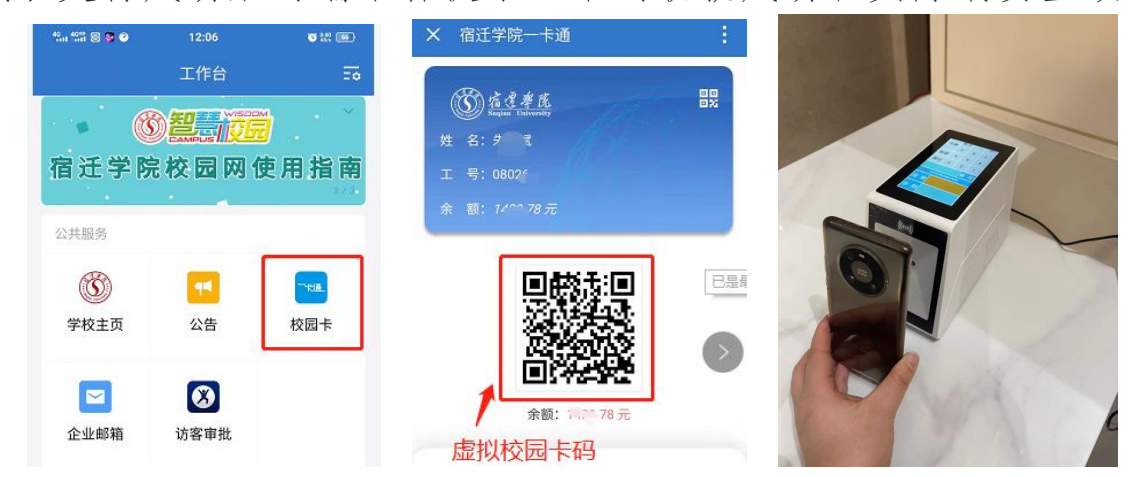

宿迁学院企业微信"校园卡应用"模块 打开"虚拟校园卡码" 将"虚拟校园码"对准聚合聚合扫描口

#### 3. 建行 E 码通扫码支付

工作人员输入消费金额后,聚合支付终端语音提示"请刷 卡或二维码支付"后,打开"建行生活"APP,点击左上角付款 码后,在聚合支付终端上被扫一下,如下图所示。支付成功后 终端语音提示二维码收款成功和实际消费金额。

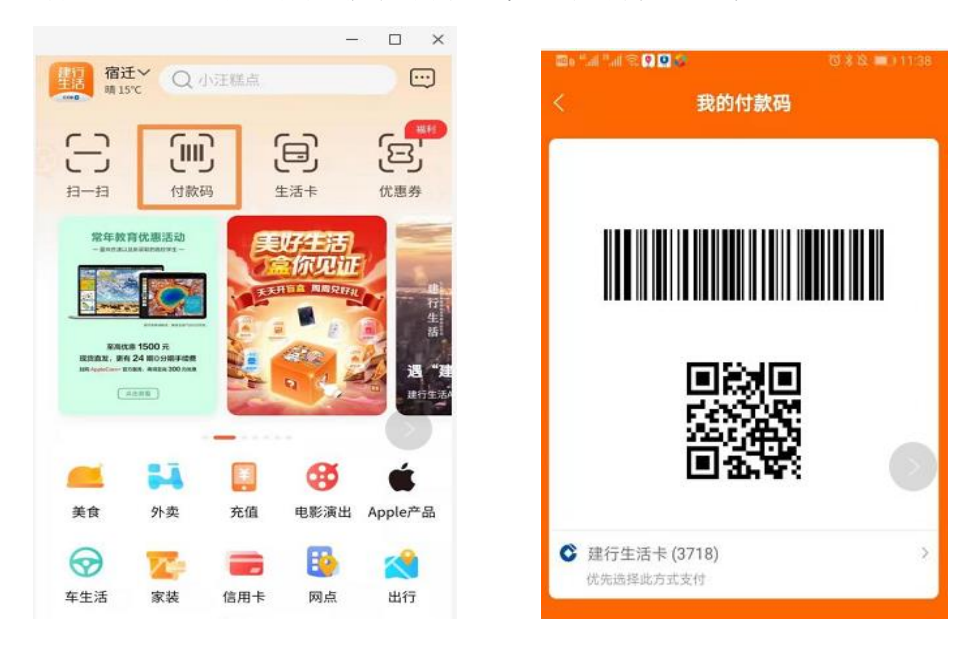

PS:建行生活新人注册可享100元新人大礼包!下载二维码如下!

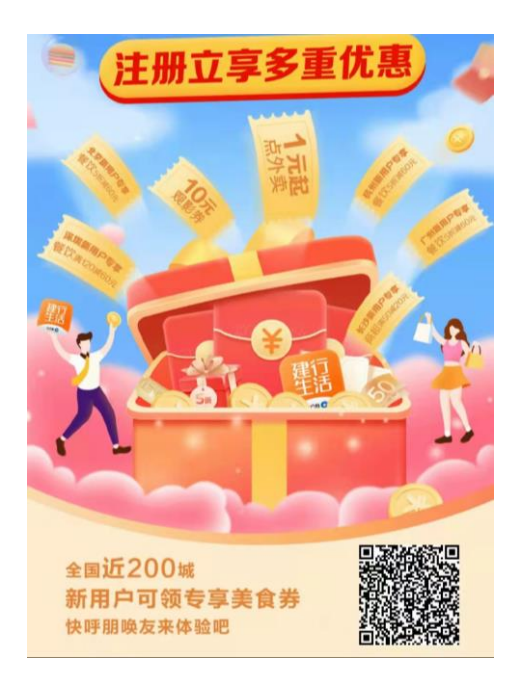

#### 4. 微信扫码支付

收银员输入消费金额后,聚合支付终端语音提示"请刷卡 或二维码支付"后,将微信的付款码打开,如下图所示进行被 扫,支付成功后终端提会语音提示二维码收款成功和实际消费 金额。

【注意】使用微信支付需提前在校园 E 码通小程序中进行 实名认证认证,否则终端提示"未实名认证",交易失败。

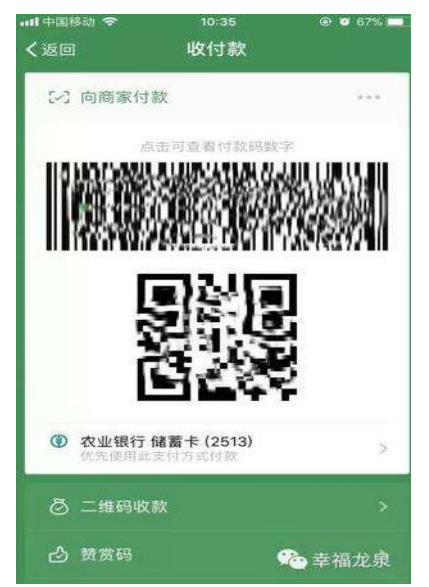

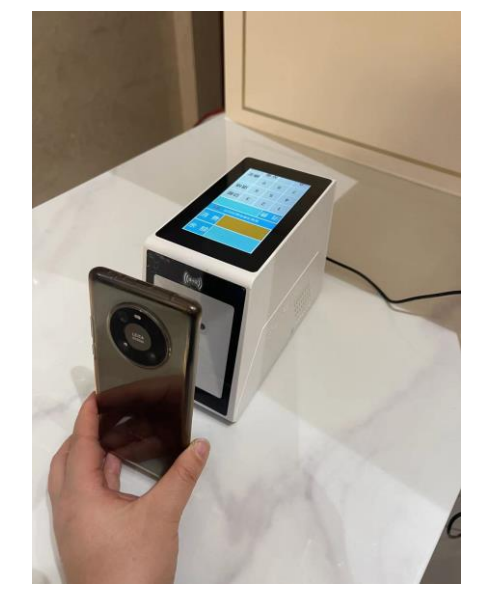

### 5. 支付宝扫码支付

收银员输入消费金额,聚合支付终端语音提示"请刷卡或 二维码支付"后,将支付宝的付款码打开,如下图所示进行被 扫,支付成功后终端语音提示二维码收款成功和实际消费金额。

【注意】使用支付宝支付需提前在校园 E 码通小程序中进行实名认证认证,否则终端提示"未实名认证",交易失败。

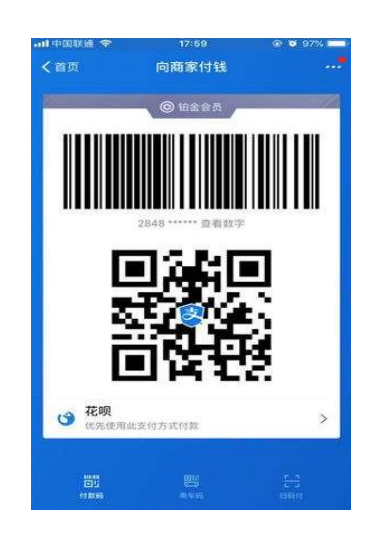

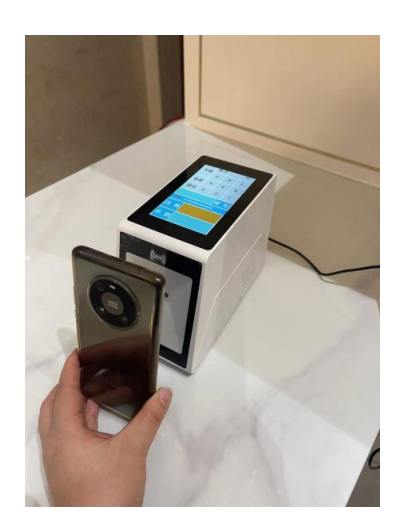